## Installing / Re-Installing the Drivers

The easiest way to make sure all the required drivers are installed is to simply re-install the shoolQ Software ...

Don't worry: Your personal settings will always be preserved and still be available!

| 1. | Make sure you have an executable installer file available<br>you can also always login to your box account "https://box.shooiq.com"<br>and download the latest version there: |                                                                                                    |            |          |        |  |  |  |
|----|----------------------------------------------------------------------------------------------------|----------------------------------------------------------------------------------------------------|------------|----------|--------|--|--|--|
|    |                                                                                                    |                                                                                                    |            | <b>.</b> | Logout |  |  |  |
|    | <b>Downloads</b> On this page you can access important resources related to corpus.e products                                                                                 |                                                                                                    |            |          |        |  |  |  |
|    | Download the latest software and documentation                                                                                                    |                                                                                                    |            |          |        |  |  |  |
|    | <b>L</b>                                                                                                    | shoo <sup>lQ</sup><br>x64 version for EV0, Feetbox 30,<br>lightbeam v2 and Vacuum Stations.<br>For Ib v1 (single foot) please contact<br>support@corpus=e.com | CONNECTION | DOWNLOAD |        |  |  |  |
|    | PDF                                                                                                    | I0 p                                                                                                    |            |          |        |  |  |  |

- 2. Check your machine for custom AntiVirus-Software ...
   => Make sure that your AV-Software is configured correctly and does not interfere with the upcoming driver-installation, e.g. by temporarily disabling it
- 3. Start the installation by double clicking the installer file ...
  - On the first screen you may see the following option:
     > Please make sure to select
     "No, install into different directory" (Note: see point "5" below)

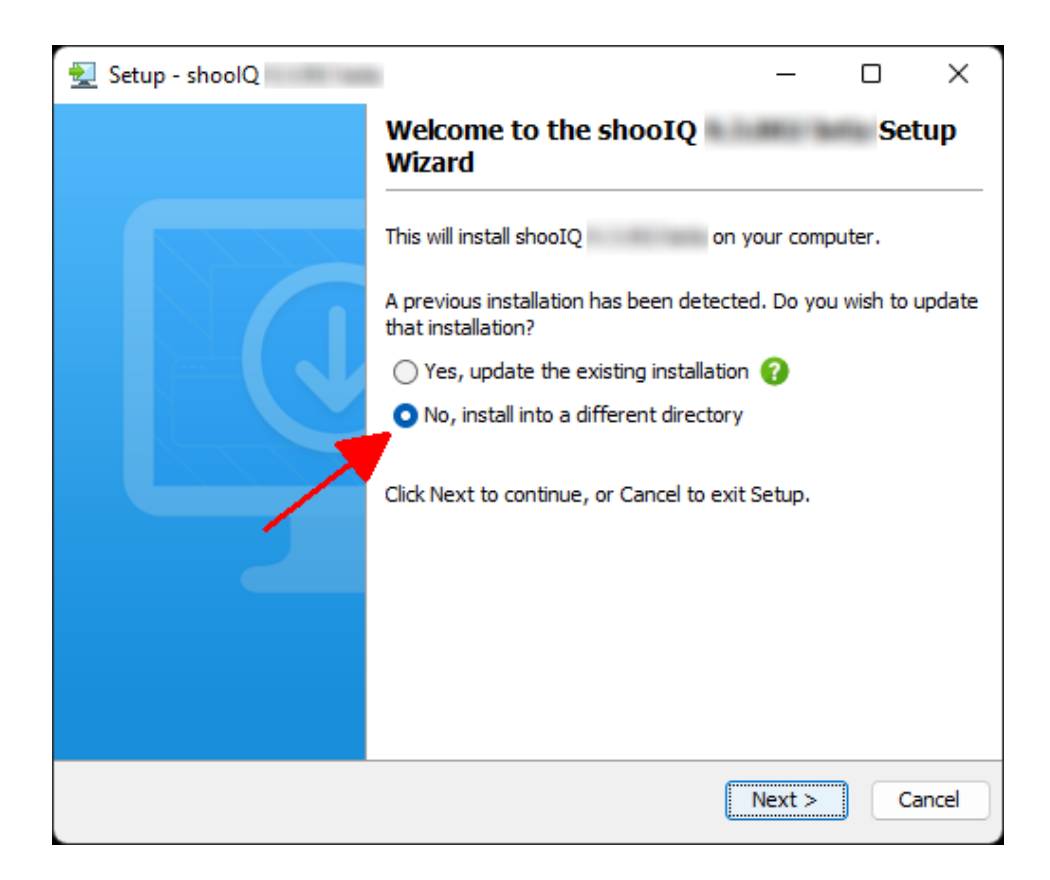

4. Click "Next" until you get to the following screen ...
=> Select the drivers you want to install / suitable for your device ...
e.g. "*lightbeam2*" if you're using the Feetbox-3D machine!

| 🛃 Setup - shoolQ                                                                                                    | _      |    | ×     |  |  |  |  |
|----------------------------------------------------------------------------------------------------|--------|----|-------|--|--|--|--|
| Select Components<br>Which components should be installed?                                                                                |        |    |       |  |  |  |  |
| Select the components you want to install; clear the components you do not want to install.<br>Click Next when you are ready to continue. |        |    |       |  |  |  |  |
| 📨 🛃 🌸 shooIQ Application                                                                                                    |        |    |       |  |  |  |  |
| 🗄 🖳 🔁 📇 Hardware Drivers                                                                                                    |        |    |       |  |  |  |  |
| 🕀 🗌 🧮 Feetbox EVO                                                                                                    |        |    |       |  |  |  |  |
| 🖶 🗹 🔁 lightbeam2 🚽 —— Feetbox 3D                                                                                                    |        |    |       |  |  |  |  |
| 🗄 🖳 📴 lightbeam                                                                                                    |        |    |       |  |  |  |  |
|                                                                                                    |        |    |       |  |  |  |  |
|                                                                                                    |        |    |       |  |  |  |  |
|                                                                                                    |        |    |       |  |  |  |  |
|                                                                                                    |        |    |       |  |  |  |  |
|                                                                                                    |        |    |       |  |  |  |  |
| install4i                                                                                                    |        |    |       |  |  |  |  |
|                                                                                                    | Next > | Ca | ancel |  |  |  |  |

5. Click "Next" to continue .... The installer will now give you the option to select a different installation target
 => Just leave the pre-selected / default folder unchanged - and press "Next" (Typically the installation will be located under "C:\Program Files\shoolQ")

| 👱 Setup - shoolQ                                               | _       |             | ×   |
|----------------------------------------------------------------|---------|-------------|-----|
| Select Destination Directory Where should shooIQ be installed? |         |             |     |
| Select the folder where you would like shooIQ to be installed  | l, then | click Next. |     |
| C:\Program Files\shooIQ                                        |         | Browse      |     |
| Required disk space: 993 MB                                    |         |             |     |
| Free disk space: 115 GB                                        |         |             |     |
| < Back N                                                       | lext >  | Cano        | cel |

- 6. Now simply finish the installation by pressing "Next" ...
   => During the installation please make sure to allow / grant the driver full-access / administrative-rights if requested
- 7. Finally we would recommend re-booting the computer once